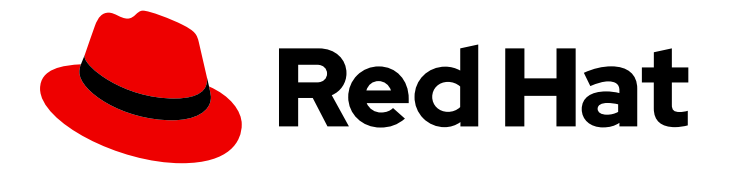

# **Red Hat Enterprise Linux AI 1.1**

# Installing

Installation documentation for users

Last Updated: 2024-09-11

Installation documentation for users

### Legal Notice

Copyright © 2024 Red Hat, Inc.

The text of and illustrations in this document are licensed by Red Hat under a Creative Commons Attribution–Share Alike 3.0 Unported license ("CC-BY-SA"). An explanation of CC-BY-SA is available at

http://creativecommons.org/licenses/by-sa/3.0/

. In accordance with CC-BY-SA, if you distribute this document or an adaptation of it, you must provide the URL for the original version.

Red Hat, as the licensor of this document, waives the right to enforce, and agrees not to assert, Section 4d of CC-BY-SA to the fullest extent permitted by applicable law.

Red Hat, Red Hat Enterprise Linux, the Shadowman logo, the Red Hat logo, JBoss, OpenShift, Fedora, the Infinity logo, and RHCE are trademarks of Red Hat, Inc., registered in the United States and other countries.

Linux <sup>®</sup> is the registered trademark of Linus Torvalds in the United States and other countries.

Java <sup>®</sup> is a registered trademark of Oracle and/or its affiliates.

XFS <sup>®</sup> is a trademark of Silicon Graphics International Corp. or its subsidiaries in the United States and/or other countries.

MySQL <sup>®</sup> is a registered trademark of MySQL AB in the United States, the European Union and other countries.

Node.js <sup>®</sup> is an official trademark of Joyent. Red Hat is not formally related to or endorsed by the official Joyent Node.js open source or commercial project.

The OpenStack <sup>®</sup> Word Mark and OpenStack logo are either registered trademarks/service marks or trademarks/service marks of the OpenStack Foundation, in the United States and other countries and are used with the OpenStack Foundation's permission. We are not affiliated with, endorsed or sponsored by the OpenStack Foundation, or the OpenStack community.

All other trademarks are the property of their respective owners.

### Abstract

This document provides instructions for installing RHEL AI on machines with the bootable container image.

## Table of Contents

| 3             |
|---------------|
| <b>4</b><br>4 |
| 8             |
| 8             |
| 10            |
| 13            |
| 13            |
| 15            |
| 18            |
| 19            |
|               |

# **CHAPTER 1. INSTALLATION OVERVIEW**

Red Hat Enterprise Linux AI is distributed and installable as a bootable image. This bootable image includes a container that hold various software and tools for RHEL AI. Each image is compiled to support specific hardware vendors. Each RHEL AI image includes:

- Red Hat Enterprise Linux 9.4: A RHEL version 9.4 operating system (OS) for your machine.
- The InstructLab container: Contains InstructLab and various other tools required for RHEL AI. This includes:
  - Python version 3.11: A Python 3.11 installation used internally by InstructLab.
  - The InstructLab tools:
    - The InstructLab command line interface (CLI).
    - The LAB enhanced method of synthetic data generation (SDG).
    - The LAB enhanced method of single and multi-phase training.
  - InstructLab with vLLM: A high-input inference and serving engine for Large Language models (LLMs).
  - InstructLab with DeepSpeed: A learning optimization software that speeds up the training and inferencing process.

Red Hat Enterprise Linux AI version 1.1 also includes a sample taxonomy tree with example skills and knowledge that you can download and use for training a model.

For general availability, there are three options for installing and deploying Red Hat Enterprise Linux AI.

- Installing on bare metal
- Installing on AWS
- Installing on IBM Cloud

After installation with Red Hat Enterprise Linux AI general availability, you can manually download open source Granite LLMs that you can chat and interact with. For more information about downloading these models, see Downloading additional models.

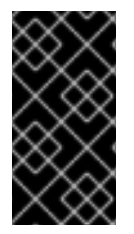

### IMPORTANT

For Red Hat Enterprise Linux AI general availability, Red Hat only provides bootable images compiled to NVIDIA hardware. For more information about supported hardware, see "Red Hat Enterprise Linux AI hardware requirements" in the "Getting Started" documentation.

# CHAPTER 2. INSTALLING RHEL AI ON BARE METAL

For installing Red Hat Enterprise Linux AI on bare metal, you can use various methods provided in the following procedure to boot and deploy your machine and start interacting with Red Hat Enterprise Linux AI.

### 2.1. DEPLOYING RHEL AI ON BARE METAL

You can deploy Red Hat Enterprise Linux AI with the RHEL AI ISO image in the following ways: \* Kickstart \* RHEL Graphical User Interface (GUI)

This image is bootable on various hardware accelerators. For more information about supported hardware, see "Red Hat Enterprise Linux AI hardware requirements" in "Getting Started"

### Prerequisites

• You have downloaded the Red Hat Enterprise Linux AI ISO image from https://access.redhat.com/.

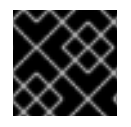

### IMPORTANT

Red Hat Enterprise Linux AI currently is only bootable on NVIDIA bare metal hardware.

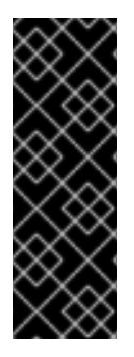

### IMPORTANT

Red Hat Enterprise Linux AI requires additional storage for the RHEL AI data as well as the update of image-mode Red Hat Enterprise Linux. The default location for the InstructLab data is in the **home/<user>** directory. The minimum recommendation for data storage in the **/home** directory is 1 TB. During updates, the **bootc** command needs extra space to store temporary data. The minimum storage recommendation for the / path is 120 GB. You need to consider your machine's storage when partitioning the schemes of your disks.

### Procedure

Interactive GUI

You can use the interactive Red Hat Enterprise Linux graphical installer and the RHEL AI ISO image to deploy RHEL AI on your machine. For more information about booting RHEL using an ISO file using the GUI, see the Interactively installing RHEL from installation media.

- Kickstart with embedded container image
  - 1. You can customize the RHEL AI installation by using your own Kickstart file.
    - a. Create your own Kickstart file with your preferred parameters. For more information about creating Kickstart files, see the Creating Kickstart files in the RHEL documentation.

### Sample Kickstart file for RHEL AI called rhelai-bootc.ks

# use the embedded container image ostreecontainer --url=/run/install/repo/container --transport=oci --no-signatureverification

| # switch bootc to point to Red Hat container image for upgrades                                                                                         |
|----------------------------------------------------------------------------------------------------|
| bootc switchmutate-in-placetransport registry registry.redhat.io/rhelai1/bootc-<br>nvidia-rhel9:1.1                                                     |
| touch /etc/cloud/cloud-init.disabled<br>%end                                                                                                    |
| ## user customizations follow                                                                                                    |
| # customize this for your target system network environment<br>networkbootproto=dhcpdevice=linkactivate                                                 |
| # customize this for your target system desired disk partitioning<br>clearpartallinitlabeldisklabel=gpt<br>reqpartadd-boot<br>part /growfstype xfs      |
| # services can also be customized via Kickstart<br>firewalldisabled<br>servicesenabled=sshd                                                             |
| # optionally add a user<br>username=cloud-usergroups=wheelplaintextpassword <password><br/>sshkeyusername cloud-user "ssh-ed25519 AAAAC3Nza"</password> |
| # if desired, inject an SSH key for root<br>rootpwiscrypted locked<br>sshkeyusername root "ssh-ed25519 AAAAC3Nza"<br>reboot                             |
| e sample Kickstart uses the embedded container image in the ISO file, signaled by                                                                       |

The the ostreecontainer command with the --url=/run/install/repo/container parameter. The bootc switch parameter points to the Red Hat registry for future updates and then you can add your own customizations.

b. You need to embed the Kickstart into the RHEL AI ISO so your machine can restart and deploy RHEL AI. In the following example, rhelai-bootc.ks is the name of the Kickstart file you're embedding into the boot ISO. The **mkksiso** utility is found in the **lorax** rpm package.

\$ mkksiso rhelai-bootc.ks <downloaded-iso-image> rhelai-bootc-ks.iso

where

#### <downloaded-iso-image>

Specify the ISO image you downloaded from access.redhat.com.

c. You can then boot your machine using this boot ISO and the installation starts automatically. After the installation is complete, the host reboots and you can login to the new system using the credentials used in the Kickstart file.

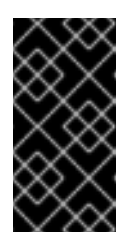

### IMPORTANT

Be aware that having a custom Kickstart in your ISO will automatically start the installation, and disk partitioning, without prompting the user. Based on configuration, the local storage may be completely wiped or overwritten.

- Kickstart with custom container image You can customize a Kickstart file with your preferred parameters to boot Red Hat Enterprise Linux Al on your machine
  - 1. Create your own Kickstart file with your preferred parameters. For more information on creating Kickstart files, see the Creating Kickstart files in the RHEL documentation.

### Sample Kickstart file for RHEL AI called rhelai-bootc.ks

# customize this for your target system network environment network --bootproto=dhcp --device=link --activate

# customize this for your target system desired disk partitioning clearpart --all --initlabel --disklabel=gpt reqpart --add-boot part / --grow --fstype xfs

# customize this to include your own bootc container ostreecontainer --url quay.io/<your-user-name>/nvidia-bootc:latest

# services can also be customized via Kickstart
firewall --disabled
services --enabled=sshd

# optionally add a user user --name=cloud-user --groups=wheel --plaintext --password <password> sshkey --username cloud-user "ssh-ed25519 AAAAC3Nza....."

# if desired, inject an SSH key for root rootpw --iscrypted locked sshkey --username root "ssh-ed25519 AAAAC3Nza..." reboot

2. You need to embed the Kickstart into the RHEL AI ISO so your machine can restart and deploy RHEL AI. In the following example, **rhelai-bootc.ks** is the name of the Kickstart file you're embedding into the boot ISO. The **mkksiso** utility is found in the **lorax** rpm package.

\$ mkksiso rhelai-bootc.ks <downloaded-iso-image> rhelai-bootc-ks.iso

where

### <downloaded-iso-image>

Specify the ISO image you downloaded from access.redhat.com.

3. You can then boot your machine using this boot ISO and the installation starts automatically. After the installation is complete, the host reboots and you can login to the new system using the credentials used in the Kickstart file.

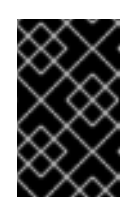

### IMPORTANT

Be aware that having a custom Kickstart in your ISO will automatically start the installation, and disk partitioning, without prompting the user. Based on configuration, the local storage may be completely wiped or overwritten.

### Verification

• To verify that your Red Hat Enterprise Linux AI tools installed correctly, you need to run the **ilab** command:

\$ ilab

### Example output

\$ ilab

Usage: ilab [OPTIONS] COMMAND [ARGS] ...

CLI for interacting with InstructLab.

If this is your first time running ilab, it's best to start with `ilab config init` to create the environment.

### Options:

-config PATH Path to a configuration file. [default: /home/auser/.config/instructlab/config.yaml]
-v, --verbose Enable debug logging (repeat for even more verbosity)
-version Show the version and exit.
-help Show this message and exit.

### Commands:

config Command Group for Interacting with the Config of InstructLab.
 data Command Group for Interacting with the Data generated by...
 model Command Group for Interacting with the Models in InstructLab.
 system Command group for all system-related command calls
 taxonomy Command Group for Interacting with the Taxonomy of InstructLab.

### Aliases:

chat model chat convert model convert taxonomy diff diff download model download evaluate model evaluate generate data generate config init init model list list serve model serve sysinfo system info test model test train model train

## CHAPTER 3. INSTALLING RHEL AI ON AWS

To install and deploy Red Hat Enterprise Linux AI on AWS, you must first convert the RHEL AI image into an Amazon Machine Image (AMI). In this process, you create the following resources:

- An S3 bucket with the RHEL AI image
- AWS EC2 snapshots
- An AWS AMI
- An AWS instance

### 3.1. CONVERTING THE RHEL AI IMAGE TO AN AWS AMI

Before deploying RHEL AI on an AWS machine, you must set up a S3 bucket and convert the RHEL AI image to a AWS AMI.

### Prerequisites

• You have an Access Key ID configured in the AWS IAM account manager.

### Procedure

- 1. Install the AWS command-line tool by following the AWS documentation
- 2. You need to create a S3 bucket and set the permissions to allow image file conversion to AWS snapshots.
  - a. Create the necessary environment variables by running the following commands:

\$ export BUCKET=<custom\_bucket\_name> \$ export RAW\_AMI=nvidia-bootc.ami \$ export AMI\_NAME="rhel-ai" \$ export DEFAULT\_VOLUME\_SIZE=1000

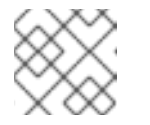

### NOTE

On AWS, the **DEFAULT\_VOLUME\_SIZE** is measured GBs.

b. You can create an S3 bucket by running the following command:

\$ aws s3 mb s3://\$BUCKET

c. You must create a **trust-policy.json** file with the necessary configurations for generating a S3 role for your bucket:

\$ printf '{ "Version": "2012-10-17", "Statement": [ { "Effect": "Allow", "Principal": {
 "Service": "vmie.amazonaws.com" }, "Action": "sts:AssumeRole", "Condition": {
 "StringEquals": { "sts:Externalid": "vmimport" } } ] } > trust-policy.json

d. Create an S3 role for your bucket that you can name. In the following example command, **vmiport** is the name of the role.

\$ aws iam create-role --role-name vmimport --assume-role-policy-document file://trust-policy.json

e. You must create a **role-policy.json** file with the necessary configurations for generating a policy for your bucket:

\$ printf '{ "Version":"2012-10-17", "Statement":[ { "Effect":"Allow", "Action":[
"s3:GetBucketLocation", "s3:GetObject", "s3:ListBucket" ], "Resource":[
"arn:aws:s3:::%s", "arn:aws:s3:::%s/\*" ] }, { "Effect":"Allow", "Action":[
"ec2:ModifySnapshotAttribute", "ec2:CopySnapshot", "ec2:RegisterImage",
"ec2:Describe\*" ], "Resource":"\*" } ] }' \$BUCKET \$BUCKET > role-policy.json

f. Create a policy for your bucket by running the following command:

\$ aws iam put-role-policy --role-name vmimport --policy-name vmimport-\$BUCKET -policy-document file://role-policy.json

- 3. Now that your S3 bucket is set up, you need to download the RAW image from Red Hat Enterprise Linux AI download page
- 4. Copy the RAW image link and add it to the following command:

\$ curl -Lo disk.raw <link-to-raw-file>

5. Upload the image to the S3 bucket with the following command:

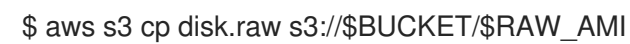

6. Convert the image to a snapshot and store it in the **task\_id** variable name by running the following commands:

\$ printf '{ "Description": "my-image", "Format": "raw", "UserBucket": { "S3Bucket": "%s", "S3Key": "%s" } }' \$BUCKET \$RAW\_AMI > containers.json

\$ task\_id=\$(aws ec2 import-snapshot --disk-container file://containers.json | jq -r .ImportTaskId)

7. You can check the progress of the disk image to snapshot conversion job with the following command:

\$ aws ec2 describe-import-snapshot-tasks --filters Name=task-state, Values=active

8. Once the conversion job is complete, you can get the snapshot ID and store it in a variable called **snapshot\_id** by running the following command:

\$ snapshot\_id=\$(aws ec2 describe-snapshots | jq -r '.Snapshots[] | select(.Description | contains("'\${task\_id}'")) | .SnapshotId')

9. Add a tag name to the snapshot, so it's easier to identify, by running the following command:

\$ aws ec2 create-tags --resources \$snapshot\_id --tags Key=Name,Value="\$AMI\_NAME"

10. Register an AMI from the snapshot with the following command:

```
$ ami_id=$(aws ec2 register-image \
    --name "$AMI_NAME" \
    --description "$AMI_NAME" \
    --architecture x86_64 \
    --root-device-name /dev/sda1 \
    --block-device-mappings "DeviceName=/dev/sda1,Ebs=
{VolumeSize=${DEFAULT_VOLUME_SIZE},SnapshotId=${snapshot_id}}" \
    --virtualization-type hvm \
    --ena-support \
    |jq -r .lmageld)
```

11. You can add another tag name to identify the AMI by running the following command:

\$ aws ec2 create-tags --resources \$ami\_id --tags Key=Name,Value="\$AMI\_NAME"

### 3.2. DEPLOYING YOUR INSTANCE ON AWS USING THE CLI

You can launch the AWS instance with your new RHEL AI AMI from the AWS web console or the CLI. You can use whichever method of deployment you want to launch your instance. The following procedure displays how you can use the CLI to launch your AWS instance with the custom AMI.

If you choose to use the CLI as a deployment option, there are several configurations you have to create, as shown in "Prerequisites".

### Prerequisites

- You created your RHEL AI AMI. For more information, see "Converting the RHEL AI image to an AWS AMI".
- You have the AWS command-line tool installed and is properly configured with your aws\_access\_key\_id and aws\_secret\_access\_key.
- You configured your Virtual Private Cloud (VPC).
- You created a subnet for your instance.
- You created a SSH key-pair.
- You created a security group on AWS.

#### Procedure

- 1. For various parameters, you need to gather the ID of the variable.
  - a. To access the image ID, run the following command:

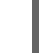

\$ aws ec2 describe-images --owners self

b. To access the security group ID, run the following command:

\$ aws ec2 describe-security-groups

c. To access the subnet ID, run the following command:

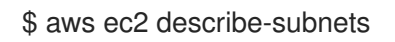

- 2. Populate environment variables for when you create the instance
  - \$ instance\_name=rhel-ai-instance
  - \$ ami=<ami-id>
  - \$ instance\_type=<instance-type-size>
  - \$ key\_name=<key-pair-name>
  - \$ security\_group=<sg-id>
  - \$ disk\_size=<size-of-disk>
- 3. Create your instance using the variables by running the following command:

\$ aws ec2 run-instances \
 --image-id \$ami \
 --instance-type \$instance\_type \
 --key-name \$key\_name \
 --security-group-ids \$security\_group \
 --subnet-id \$subnet \
 --block-device-mappings DeviceName=/dev/sda1,Ebs='{VolumeSize='\$disk\_size'}' \
 --tag-specifications 'ResourceType=instance,Tags=
[{Key=Name,Value='\$instance\_name'}]'

### User account

The default user account in the RHEL AI AMI is **cloud-user**. It has all permissions via **sudo** without password.

### Verification

• To verify that your Red Hat Enterprise Linux AI tools are installed correctly, you need to run the **ilab** command:

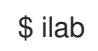

### Example output

\$ ilab

Usage: ilab [OPTIONS] COMMAND [ARGS] ...

CLI for interacting with InstructLab.

If this is your first time running ilab, it's best to start with `ilab config init` to create the environment.

Options:

 --config PATH Path to a configuration file. [default: /home/cloud--user/.config/instructlab/config.yaml]
 -v, --verbose Enable debug logging (repeat for even more verbosity)
 -version Show the version and exit.
 -help Show this message and exit. Commands:

configCommand Group for Interacting with the Config of InstructLab.dataCommand Group for Interacting with the Data generated by...modelCommand Group for Interacting with the Models in InstructLab.systemCommand group for all system-related command calls.taxonomyCommand Group for Interacting with the Taxonomy of InstructLab.

Aliases:

chat model chat convert model convert diff taxonomy diff download model download evaluate model evaluate generate data generate init config init list model list serve model serve sysinfo system info test model test train model train

# CHAPTER 4. INSTALLING RHEL AI ON IBM CLOUD

For installing and deploying Red Hat Enterprise Linux AI on IBM Cloud, you must first convert the RHEL AI image into an IBM Cloud image. You can then launch an instance using the IBM Cloud image and deploy RHEL AI on an IBM Cloud machine.

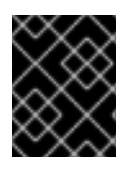

### IMPORTANT

On Red Hat Enterprise Linux AI version 1.1 currently only supports inference serving on IBM Cloud

### 4.1. CONVERTING THE RHEL AI IMAGE INTO A IBM CLOUD IMAGE.

To create a bootable image in IBM Cloud you must configure your IBM Cloud accounts, set up a Cloud Object Storage (COS) bucket, and create a IBM Cloud image using the RHEL AI image.

### Prerequisites

• You installed the IBM CLI on your specific machine, see Installing the stand-alone IBM Cloud CLI.

### Procedure

1. Log in to IBM Cloud with the following command:

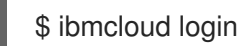

When prompted, select your desired account to log in to.

### Example output of the login

\$ ibmcloud login API endpoint: https://cloud.ibm.com Region: us-east Get a one-time code from https://identity-1.eu-central.iam.cloud.ibm.com/identity/passcode to proceed. Open the URL in the default browser? [Y/n] >One-time code > Authenticating... OK Select an account: 1. <account-name> 2. <account-name-2> API endpoint: https://cloud.ibm.com Region: us-east User: <user-name> Account: <selected-account> Resource group: No resource group targeted, use 'ibmcloud target -g **RESOURCE GROUP'** 

- 2. You need to set up various IBM Cloud configurations and create your COS bucket before generating a QCOW2 image.
  - a. You can install the necessary IBM Cloud plugins by running the following command:

\$ ibmcloud plugin install cloud-object-storage infrastructure-service

b. Set your preferred resource group, the following example command sets the resource group named Default.

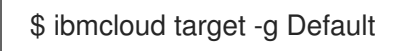

c. Set your preferred region, the following example command sets the **us-east** region.

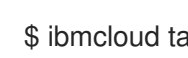

\$ ibmcloud target -r us-east

- d. You need to select a deployment plan for your service instance. Ensure you check the properties and pricing on the IBM cloud website.
  - i. You can list the available deployment plans by running the following command:

\$ ibmcloud catalog service cloud-object-storage --output json | jq -r '.[].children[] | select(.children != null) | .children[].name'

ii. The following example command uses the premium-global-deployment plan and puts it in the environment variable **cos\_deploy\_plan**:

\$ cos deploy plan=premium-global-deployment

iii. Create a Cloud Object Storage (COS) service instance and save the name in an environment variable named cos\_si\_name and create the cloud-object-storage and by running the following commands:

\$ cos\_si\_name=THE\_NAME\_OF\_YOUR\_SERVICE\_INSTANCE

\$ ibmcloud resource service-instance-create \${cos\_si\_name} cloud-object-storage standard global -d \${cos\_deploy\_plan}

e. Get the Cloud Resource Name (CRN) for your Cloud Object Storage (COS) bucket in a variable named **cos\_crn** by running the following commands:

\$ cos crn=\$(ibmcloud resource service-instance \${cos si name} --output json| jq -r '.[] select(.crn | contains("cloud-object-storage")) | .crn')

\$ ibmcloud cos config crn --crn \${cos\_crn} --force

f. Create your Cloud Object Storage (COS) bucket named as the environment variable bucket\_name with the following commands:

\$ bucket name=NAME OF MY BUCKET

\$ ibmcloud cos bucket-create --bucket \${bucket name}

g. Allow the infrastructure service to read the buckets that are in the service instance \${cos\_si\_guid} variable by running the following commands:

\$ cos\_si\_guid=\$(ibmcloud resource service-instance \${cos\_si\_name} --output json| jq -r '.[] | select(.crn | contains("cloud-object-storage")) | .guid')

\$ ibmcloud iam authorization-policy-create is cloud-object-storage Reader --sourceresource-type image --target-service-instance-id \${cos\_si\_guid}

- 3. Now that your S3 bucket is set up, you need to download the RAW image from Red Hat Enterprise Linux AI download page
- 4. Copy the RAW image link and add it to the following command:

\$ curl -Lo disk.qcow2 "PASTE\_HERE\_THE\_LINK\_OF\_THE\_QCOW2\_FILE"

5. Set the name you want to use as the RHEL AI IBM Cloud image

\$ image\_name=rhel-ai-20240703v0

6. Upload the QCOW2 image to the Cloud Object Storage (COS) bucket by running the following command:

\$ ibmcloud cos upload --bucket \${bucket\_name} --key \${image\_name}.qcow2 --file disk.qcow2 --region <region>

7. Convert the QCOW2 you just uploaded to an IBM Cloud image with the following commands:

\$ ibmcloud is image-create \${image\_name} --file cos://<region>/\${bucket\_name}/\${image\_name}.qcow2 --os-name red-9-amd64-byol

8. Once the job launches, set the IBM Cloud image configurations into a variable called **image\_id** by running the following command:

\$ image\_id=\$(ibmcloud is images --visibility private --output json | jq -r '.[] |
select(.name==""\$image\_name") | .id')

9. You can view the progress of the job with the following command:

\$ while ibmcloud is image --output json \${image\_id} | jq -r .status | grep -xq pending; do sleep 1; done

10. You can view the information of the newly created image with the following command:

\$ ibmcloud is image \${image\_id}

### 4.2. DEPLOYING YOUR INSTANCE ON IBM CLOUD USING THE CLI

You can launch an instance with your new RHEL AI IBM Cloud image from the IBM Cloud web console or the CLI. You can use whichever method of deployment you want to launch your instance. The following procedure displays how you can use the CLI to launch an IBM Cloud instance with the custom IBM Cloud image If you choose to use the CLI as a deployment option, there are several configurations you have to create, as shown in "Prerequisites".

### Prerequisites

- You created your RHEL AI IBM Cloud image. For more information, see "Converting the RHEL AI image to an IBM Cloud image".
- You installed the IBM CLI on your specific machine, see Installing the stand-alone IBM Cloud CLI.
- You configured your Virtual private cloud (VPC).
- You created a subnet for your instance.

### Procedure

1. Log in to your IBM Cloud account and select the Account, Region and Resource Group by running the following command:

\$ ibmcloud login -c <ACCOUNT\_ID> -r <REGION> -g <RESOURCE\_GROUP>

- 2. Before launching your IBM Cloud instance on the CLI, you need to create several configuration variables for your instance.
  - a. Install the infrastructure-service plugin for IBM Cloud by running the following command

\$ ibmcloud plugin install infrastructure-service

b. You need to create an SSH public key for your IBM Cloud account. IBM Cloud supports RSA and ed25519 keys. The following example command uses the ed25519 key types and names it **ibmcloud**.

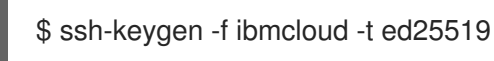

c. You can now upload the public key to your IBM Cloud account by following the example command.

\$ ibmcloud is key-create my-ssh-key @ibmcloud.pub --key-type ed25519

d. You need to create a Floating IP for your IBM Cloud instance by following the example command. Ensure you change the region to your preferred zone.

\$ ibmcloud is floating-ip-reserve my-public-ip --zone <region>

3. You need to select the instance profile that you want to use for the deployment. List all the profiles by running the following command:

\$ ibmcloud is instance-profiles

Make a note of your preferred instance profile, you will need it for your instance deployment.

4. You can now start creating your IBM Cloud instance. Populate environment variables for when you create the instance.

name=my-rhelai-instance vpc=my-vpc-in-us-east zone=us-east-1 subnet=my-subnet-in-us-east-1 instance\_profile=gx3-64x320x4l4 image=my-custom-rhelai-image sshkey=my-ssh-key floating\_ip=my-public-ip disk\_size=250

5. You can now launch your instance, by running the following command:

```
$ ibmcloud is instance-create \
   $name \
   $vpc \
   $zone \
   $instance_profile \
   $subnet \
   --image $image \
   --keys $sshkey \
   --boot-volume '{"name": "'${name}'-boot", "volume": {"name": "'${name}'-boot", "capacity":
   '${disk_size}', "profile": {"name": "general-purpose"}}}' \
   --allow-ip-spoofing false
```

6. Link the Floating IP to the instance by running the following command:

\$ ibmcloud is floating-ip-update \$floating\_ip --nic primary --in \$name

### User account

The default user account in the RHEL AI AMI is **cloud-user**. It has all permissions via **sudo** without password.

### Verification

• To verify that your Red Hat Enterprise Linux AI tools are installed correctly, run the **ilab** command:

\$ ilab

### Example output

\$ ilab Usage: ilab [OPTIONS] COMMAND [ARGS]...

CLI for interacting with InstructLab.

If this is your first time running ilab, it's best to start with `ilab config init` to create the environment.

Options: --config PATH Path to a configuration file. [default: /home/auser/.config/instructlab/config.yaml] -v, --verbose Enable debug logging (repeat for even more verbosity)

Show the version and exit. --version --help Show this message and exit. Commands: config Command Group for Interacting with the Config of InstructLab. data Command Group for Interacting with the Data generated by... Command Group for Interacting with the Models in InstructLab. model system Command group for all system-related command calls taxonomy Command Group for Interacting with the Taxonomy of InstructLab. Aliases: model chat chat convert model convert taxonomy diff diff download model download evaluate model evaluate generate data generate init config init list model model list serve model serve sysinfo system info test model test train model train

### 4.3. ADDING MORE STORAGE TO YOUR IBM CLOUD INSTANCE

In [ibm-c], there is a size restriction of 250 GB of storage in the main IBM Cloud disk. RHEL AI might require more storage for models and generation data.

You can add more storage by attaching an extra disk to your instance and using it to hold data for RHEL AI.

### Prerequisites

• You have a IBM Cloud RHEL AI instance.

### Procedure

1. Create an environment variable called **name** that has the name of your instance by running the following command:

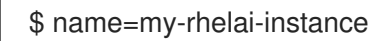

2. Set the size of the new volume by running the following command:

\$ data\_volume\_size=1000

3. Create and attach the instance volume by running the following command:

\$ ibmcloud is instance-volume-attachment-add data \${name} \
 --new-volume-name \${name}-data \
 --profile general-purpose \
 --capacity \${data\_volume\_size}

4. You can list all the disks with the following command:

\$ Isblk

5. Create a **disk** variable with the content of the disk path your using. The following example command uses the /**dev/vdb** path.

\$ disk=/dev/vdb

6. Create a partition on your disk by running the following command:

\$ sgdisk -n 1:0:0 \$disk

7. Format and label the partition by running the following command:

\$ mkfs.xfs -L ilab-data \${disk}1

8. You can configure your system to auto mount to your preferred directory. The following example command uses the /**mnt** directory.

\$ echo LABEL=ilab-data /mnt xfs defaults 0 0 >> /etc/fstab

9. Reload the **systemd** service to acknowledge the new configuration on mounts by running the following command:

\$ systemctl daemon-reload

10. Mount the disk with the following command:

\$ mount -a

11. Grant write permissions to all users in the new file system by running the following command:

\$ chmod 1777 /mnt/

### 4.4. ADDING A DATA STORAGE DIRECTORY TO YOUR INSTANCE

By default RHEL AI holds configuration data in the **\$HOME** directory. You can change this default to a different directory for holding InstructLab data.

### Prerequisites

- You have a Red Hat Enterprise Linux AI instance
- You added an extra storage disk to your instance

### Procedure

• You can configure the **ILAB\_HOME** environment variable by writing it to the **\$HOME**/.bash\_profile file by running the following commands:

\$ echo 'export ILAB\_HOME=/mnt' >> \$HOME/.bash\_profile

1. You can make that change effective by reloading the **\$HOME**/.bash\_profile file with the following command:

\$ source \$HOME/.bash\_profile